## Supra eKEY Authorization Code New Feature

eKEY<sup>®</sup> users can now request an authorization code from within the eKEY app. This is useful if you are moving your eKEY service to a new phone or if you receive a 9B0D error when the eKEY gets out of sync with the server.

To obtain an eKEY authorization code from **Mobile SupraWEB**:

- 1. Select the **SupraWEB** icon from within the eKEY app (on the 2<sup>nd</sup> page of icons), or navigate to **supraweb.suprakim.com** on your smartphone.
- 2. Enter eKEY serial number. The eKEY serial number can be found at the top of the eKEY home screen.
- 3. Enter 4-digit PIN.
- 4. Select the Association/MLS from the dropdown list.
- 5. Select Login.
- 6. Select Authorization Code
- 7. The authorization code will be emailed to the email address on file in SupraNET.

| eKEY Basic-5110710 🕕                   |      | SupraWEB                                          |          | Authorization Code                                                                                                    |
|----------------------------------------|------|---------------------------------------------------|----------|----------------------------------------------------------------------------------------------------|
| S 🖉                                    | []?  | Update Code                                       | >        | Authorization codes are required to activate an eKEY app.<br>An authorization code was emailed to your email address on file. |
|                                        |      | Authorization Code                                | >        |                                                                                                    |
| SupraWEB News                          | Help | Assign Listing                                    | >        |                                                                                                    |
|                                        |      | Feedback Reminders                                |          |                                                                                                    |
|                                        |      | Log out                                           | ->       | Home                                                                                                    |
| Flashlight About                       |      |                                                   |          |                                                                                                    |
|                                        |      |                                                   |          |                                                                                                    |
|                                        | (    |                                                   |          |                                                                                                    |
|                                        | 1    | © 2015 United Technologies Corporation. All right | mourned. |                                                                                                    |
|                                        | Jnm  | Privacy Policy Website Terms and Conditions       | om>      | O 2015 United Technologies Corporation. All rights<br>reserved. Privacy Policy . Website Terms and Conditions                 |
| Sent: Friday, October 21, 2016 7:00 PM |      |                                                   |          |                                                                                                    |

To: Test@example.net

Subject: eKEY Application Authorization Code

Here is the authorization code you requested for your Supra eKEY app. If you did not request this authorization code, please contact your Supra administrator.

## Authorization Code

11111 - 22222 - 33333 44444 - 55555 - 66666

Thank you - Supra Support Team